# SOLICITAÇÃO DE CRIAÇÃO/ALTERAÇÃO DE UNIDADES PELO SEI

Este manual tem como objetivo exclusivo orientar os usuários a solicitarem, junto à **Diretoria de Estrutura e Processos Organizacionais (DEPO)**, a criação ou a alteração de unidade no sistema Gescom.

Importante salientar que as solicitações de alteração de endereço e de telefone da unidade devem ser realizadas junto à Superintendência de Engenharia e Arquitetura (SEA) e à Superintendência de Tecnologia da Informação (STI), respectivamente.

Acesse o Sistema Eletrônico de Informações (SEI): https://sei.mpmg.
 mp.br

2. Insira login e senha institucionais e, na sequência, clique em Acessar.

| L Usuário   |  |  |  |  |  |
|-------------|--|--|--|--|--|
|             |  |  |  |  |  |
| Senha Senha |  |  |  |  |  |
| ACESSAR     |  |  |  |  |  |

Não se us<mark>a arroba (@) no login</mark> do SEI

3. Verifique se a unidade de acesso corresponde à sua unidade de lotação e/ou de execução de suas atividades. Caso não seja, favor contatar o SEI Suporte para verificar o motivo da inconsistência.

| MINISTÉRIO PÚBLICO DE MINAS | S GERAIS |            |           |                |             |           |          |              |
|-----------------------------|----------|------------|-----------|----------------|-------------|-----------|----------|--------------|
| sei                         |          |            |           | Para saber+ Me | nu Pesquisa |           |          | ∽ ≣≣ N 🞗 🦯 ᆀ |
|                             |          |            |           |                |             |           |          |              |
|                             |          |            |           |                |             |           |          |              |
| <b>4</b> , Na               | tela     | Controle   | de Proces | sos, no        | menu        | lateral.  | diaite e | e clique em  |
|                             |          |            |           |                | mono        | iaioi aiy | argine   |              |
| <b>Iniciar Pro</b>          | cess     | <b>D</b> . |           |                |             |           |          |              |
|                             |          |            |           |                |             |           |          |              |
| MINISTÉRIO PÚBLICO DE MINA  | S GERAIS |            |           |                |             |           |          |              |
|                             | SOENIS   |            |           |                |             |           |          |              |

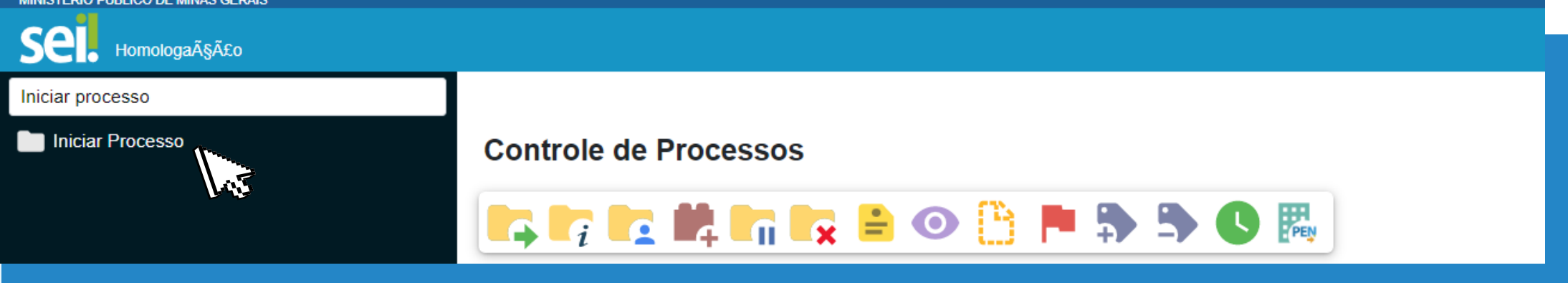

**5.** Em **Escolha o Tipo do Processo**, clique no ícone , para o sistema listar todos os processos, e selecione o tipo processual **Organização e Planejamento Institucional -Estrutura Organizacional.** 

|                                  | Escolha o Tipo do Processo: 🔂                                                                    |
|----------------------------------|--------------------------------------------------------------------------------------------------|
|                                  | Organização e Planejamento Institucional - Estrutura Organizacional                              |
| Outra opção<br>processo, ou part | , para selecionar o tipo processual, é digitar o nome do<br>e dele, na caixa de <b>Seleção</b> . |
|                                  | Escolha o Tipo do Processo: 😑                                                                    |
|                                  | estrutura organizacional                                                                         |
|                                  | Organização e Planejamento Institucional - Estrutura Organizacional                              |
|                                  |                                                                                                  |

6. Na tela Iniciar Processo, tem-se:

a) Especificação: digite <u>"Criação" ou "Alteração" e o nome da unidade</u> <u>a ser criada/alterada;</u>

**b) Interessados:** preenchimento facultativo;

c) Observações desta unidade: preenchimento facultativo;

d) Nível de Acesso: selecione Público;

e) Por fim, clique em Salvar para o sistema gerar o número do processo

## SEI.

| Iniciar | Processo |
|---------|----------|
|---------|----------|

| Irganização e Planejamento Institucional - Estrutura Organizacional<br>pecificação :<br>ziñação ou Alteração - Nome da unidade a ser oriada/alterada<br>assificação por Assyntos:<br>18.00.09 - Estrutura Organizacional<br>PODE<br>18.00.09 - Estrutura Organizacional<br>PODE<br>18.00.09 - Estrutura Organizacional<br>PODE<br>PODE<br>18.00.09 - Estrutura Organizacional<br>PODE<br>PODE<br>POD |                                                     |                |          | Salvar Voltar                                                                                                    |
|----------------------------------------------------------------------------------------------------|-----------------------------------------------------|----------------|----------|----------------------------------------------------------------------------------------------------|
| In reservação e Planejamento institucional - Estrutura Organizacional  pediticação e Vinne da unidade a ser oriada/alterada assificação por Assuntos:  19.00.09 - Estrutura Organizacional  19.00.09 - Estrutura Organizacional  10.00.00 - Estrutura Organizacional  10.00.00 - Estrutura Organizacional  10.00.00 - Estrutura Organizacional  10.00.00 - Estrutura Organizacional  10.00.00 - Estrutura Organizacional  10.00.00                                                                                                    | po do Processo:                                     |                |          | 103                                                                                                    |
| peditação:<br>riação ou Alteração - Nome da unidade a ser oriada/alterada<br>sssificação por Assuntos:<br>3.00.9 - Estrutura Organizacional<br>eressadoo:<br>eressadoo:<br>Nivel de Acesso<br>Siglico                                                                                                    | rganização e Planejamento Institucional - Estrutura | Organizacional | ~        |                                                                                                    |
| ifação ou Alteração - Nome da unidade a ser oriada/alterada ssificação por Assyntos:  Stotura Organizacional                                                                                                    | pecificação:                                        | List           |          |                                                                                                    |
| sificação por Assyntos:<br>3.00.09 - Estrutura Organizacional                                                                                                    | riação ou Alteração - Nome da unidade a ser criad   | u/alterada     |          |                                                                                                    |
| 3.00.09 - Estrutura Organizacional                                                                                                    | essificação por Assuntos:                           |                |          |                                                                                                    |
| Suoung - Estrutura Organizacional                                                                                                    |                                                     |                |          | 2                                                                                                    |
| erressados:                                                                                                    | 3.00.09 - Estrutura Organizacional                  |                | <b>1</b> |                                                                                                    |
| servações desta unidade:                                                                                                    | eressados;                                          |                |          |                                                                                                    |
| servações desta unidade:                                                                                                    |                                                     |                |          |                                                                                                    |
| servações desta unidade:                                                                                                    |                                                     |                | ·        | X                                                                                                    |
| servações desta unidade:                                                                                                    |                                                     |                | j 🛧 4    | 8                                                                                                    |
| Nivel de Acesso<br>Sigiloso<br>Restrito<br>Salvar<br>Voltar                                                                                                    | servações desta unidade:                            |                |          |                                                                                                    |
| Nivel de Acesso<br>Sigiloso<br>Restrito<br>Salvar<br>Voltar                                                                                                    | un sono = transmana a lato transmana anno           |                |          |                                                                                                    |
| Sigiloso Restrito Público                                                                                                    |                                                     |                | -        |                                                                                                    |
| Sigiloso Restrito Piblico                                                                                                    | Nivel de Acesso                                     |                |          |                                                                                                    |
| Siglioso Restrito                                                                                                    |                                                     |                |          |                                                                                                    |
| Salvar Voltar                                                                                                    |                                                     |                | Público  |                                                                                                    |
| Salvar Voltar                                                                                                    |                                                     |                | Lis -    |                                                                                                    |
| Salvar Voltar                                                                                                    |                                                     |                |          |                                                                                                    |
|                                                                                                    |                                                     |                |          | Salvar Voltar                                                                                                    |
| Lest -                                                                                                    |                                                     |                |          | Contraction of the second second seco |
|                                                                                                    |                                                     |                |          | W3                                                                                                    |
|                                                                                                    |                                                     |                |          | لون الموا                                                                                                    |

7. Gerado o número do processo SEI, clique no ícone Incluir Documento

▶ Número doo processo

8. Na tela Gerar Documento, em Escolha o Tipo do Documento, clique no ícone , para o sistema listar todos os tipos documentais, e selecione o tipo documental Solicitação de Registro de Unidade(Formulário).

|                                | Escolha o Tipo do Documento: 🔂                                                                        |
|--------------------------------|----------------------------------------------------------------------------------------------------|
|                                | Solicitação de Registro de Unidade <sup>(Formulário)</sup>                                            |
|                                |                                                                                                    |
| Outra opção<br>documento, ou p | o, para selecionar o tipo documental, é digitar o nome do<br>parte dele, na caixa de <u>Seleção</u> . |
|                                | Escolha o Tipo do Documento: 😑                                                                        |
|                                | solicitação de registro de                                                                            |
|                                | Solicitação de Registro de Unidade (Formulário)                                                       |
|                                |                                                                                                    |

9. Preencha o formulário e clique em Salvar para salvar as informações inseridas.

Dúvidas quanto ao preenchimento do formulário, contate a Diretoria de Estrutura e Processos Organizacionais (DEPO)

#### depo@mpmg.mp.br (31) 3330-9903

#### **ASSINATURA DO FORMULÁRIO**

O formulário deverá ser assinado por um membro ou servidor do Ministério Público com cargo de coordenação.

10. Clique em Assinar Documento / para assinar o formulário. É muito importante assiná-lo! Sem assinatura, o conteúdo do documento não será visualizado pelos usuários da unidade de destino.

Na tela Assinatura de Documento, aparecerá o <u>nome</u> e o <u>cargo/função</u> do usuário logado no SEI. Digite a Senha de acesso ao SEI e, por fim, clique em Assinar.

| Assinatura de Documento      |                        | Assinar |
|------------------------------|------------------------|---------|
| Ó <u>rg</u> ão do Assinante: |                        | ll      |
| MPMG                         | ~                      |         |
| Assinant <u>e</u> :          |                        |         |
|                              |                        |         |
| Cargo / <u>F</u> unção:      |                        |         |
|                              |                        | ~       |
| Senha                        | ou Certificado Digital |         |

**DETALHE:** A assinatura é registrada na parte inferior do formulário.

#### **ASSINATURA DO SIGNATÁRIO**

E.

Caso o signatário não acesse a mesma unidade em que o formulário foi gerado no SEI, o formulário deverá ser incluído em **Bloco de Assinatura** e disponibilizado à respectiva unidade para assinatura do membro ou do servidor do MP com cargo de coordenação.

Para saber a unidade acessada pelo signatário, na tela Controle de Processos, no menu lateral, digite e clique em Consultar Unidades do Usuário.

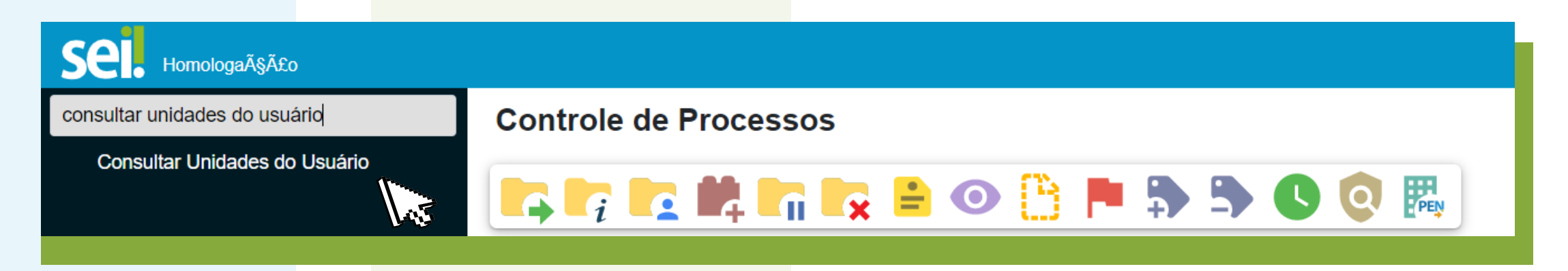

11. Envie o processo para a unidade DIRETORIA DE ESTRUTURA E PROCESSOS ORGANIZACIONAIS - GESTÃO (DEPO-GESTAO) , clicando no ícone Enviar Processo .

a) Especificamente, no campo Unidades, digite e selecione a unidade DIRETORIA DE ESTRUTURA EPROCESSOS ORGANIZACIONAIS - GESTÃO ou DEPO-GESTAO. Por fim, clique em Enviar.

b) Habilite as opções: Manter processo aberto na unidade atual e Enviar e-mail de notificação.

| Unidades:                                                                        |                                    |                              |
|----------------------------------------------------------------------------------|------------------------------------|------------------------------|
| depo-gestao                                                                      | Mostrar unidades por onde tramitou |                              |
| <b>DEPO-GESTAO</b> - DIRETORIA DE ESTRUTURA E PROCESSOS ORGANIZACIONAIS - GESTÃO |                                    | , <b>⊳ ,</b> <u>≄</u> .<br>X |
| ✓ Manter processo aberto na unidade atual                                        |                                    |                              |
| Remover anotação                                                                 |                                    |                              |
| Enviar e-mail de notificação                                                     |                                    |                              |
|                                                                                  |                                    |                              |

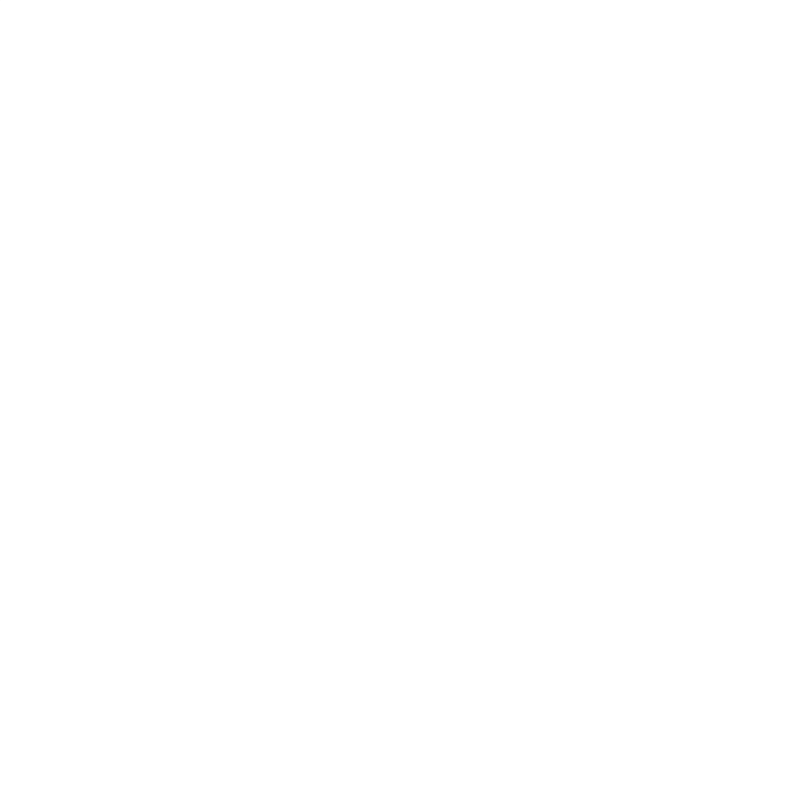

Dúvidas quanto ao preenchimento do formulário, contate a Diretoria de Estrutura e Processos Organizacionais (DEPO):

> depo@mpmg.mp.br (31) 3330-9903

Em caso de dúvidas quanto ao uso do sistema, contate o SEI Suporte:

seisuporte@mpmg.mp.br

### (31) 3330-8458 / (31) 3330-9932

Versão 4.0.9 do Ambiente de Homologação do MPMG Manual finalizado em maio de 2023

Este material foi desenvolvido pela DIGD e diagramado pelo CEAF.